# Associação Comercial, Industrial e Agrícola

# ACIAS – Salto/SP

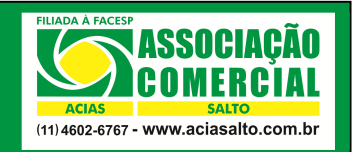

Extrato das compras efetuadas pelos seus colaboradores por estabelecimento

| Elaborado por: Cainã Roberto Horacio | Revisado por: Ariane Souza | Data Revisão: 27/03/2015 |
|--------------------------------------|----------------------------|--------------------------|
| Aprovado por: Karen Alves            | Data Aprovação: 27/03/2015 | Procedimento nº: AC_11   |

#### 1. Introdução

Através do site da **ACIAS**, todos os credenciados ao **ACIASCard** possuem acesso a galeria de relatórios com informações referente as vendas, aos repasses, as movimentações de vendas por colaborador em períodos pré selecionados, etc.

## 2. Objetivo

O objetivo desse manual é documentar um procedimento em forma de passo a passo que demonstre como acessar um relatório que informe o extrato de compras efetuadas pelos colaboradores de sua empresa. Esse extrato pode ser visualizado por colaborador, detalhado com as parcelas existentes na compra efetuada e diretamente pelo estabelecimento.

# 3. Buscando o Relatório no Portal

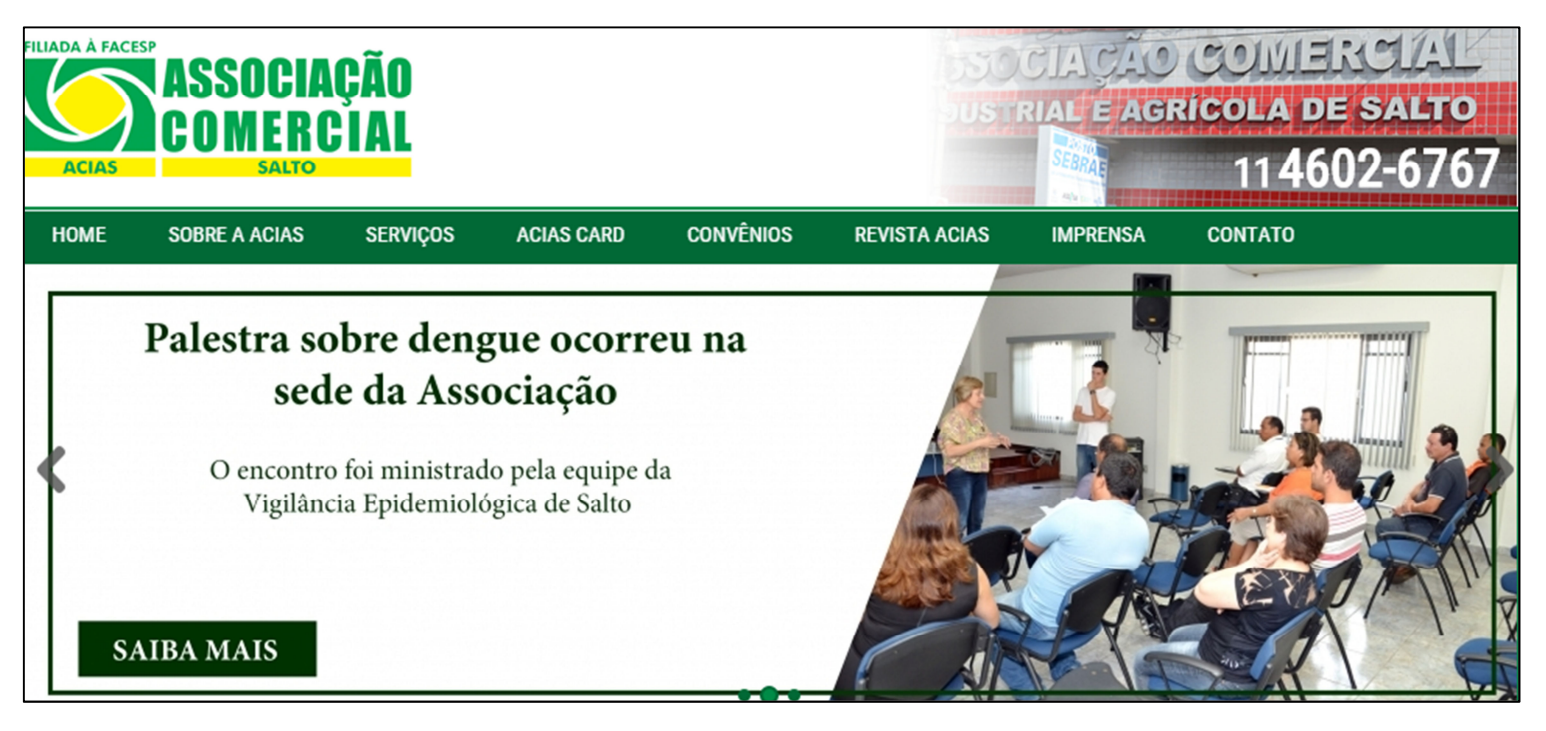

3.1 Acesse o site da ACIAS através do site <u>www.aciasalto.com.br</u>;

## 3.2 Clique sobre a aba "ACIAS CARD" (1), "Empresas" (2),

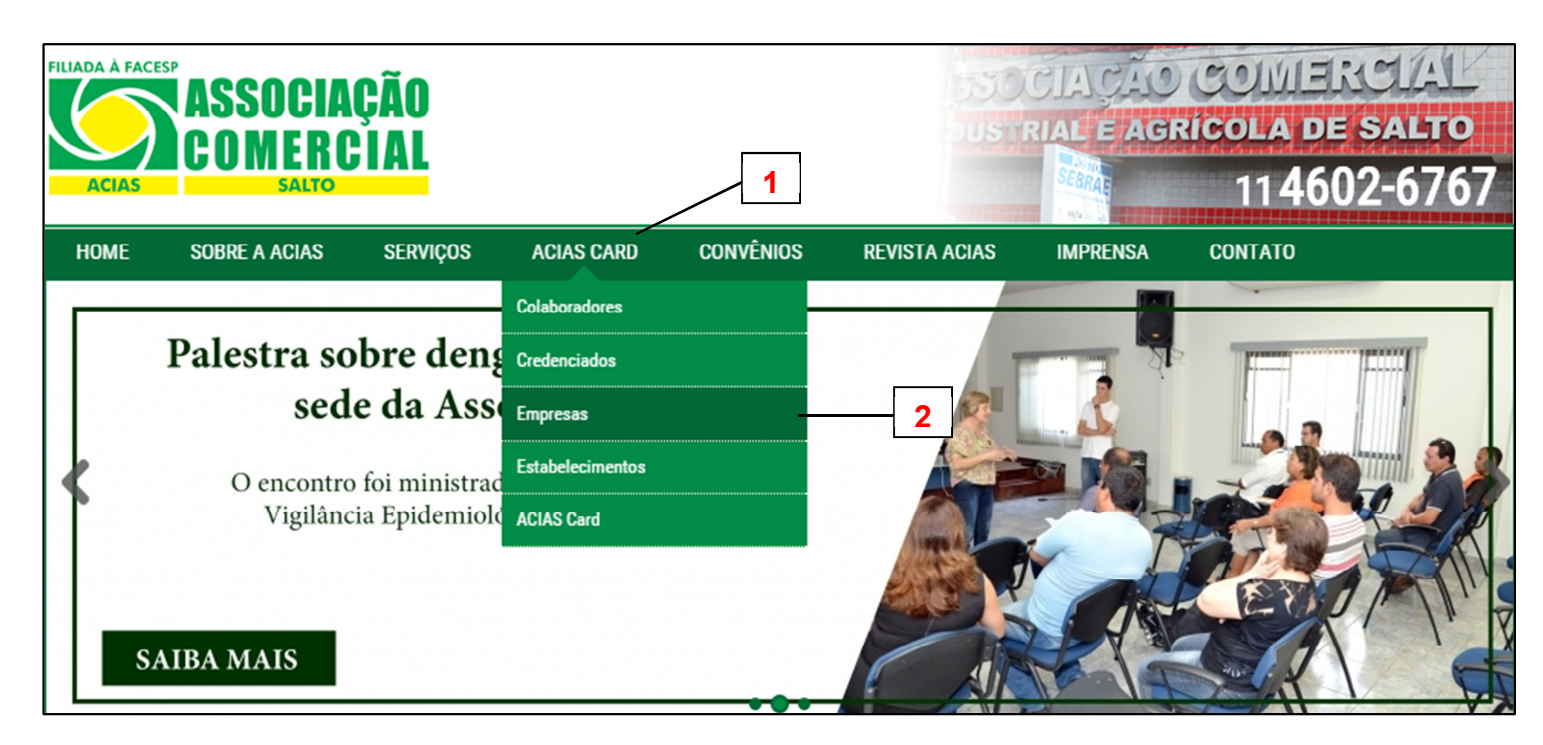

**3.3** Digite a sua **chave**, seu **login** e a sua **senha**. Essas informações foram disponibilizadas ao proprietário/gerente do estabelecimento no ato da instalação do terminal de vendas do **ACIASCard**.

| ACLAS<br>ACLAS<br>ACLAS | Empresas                                      |
|----------------------------------------------------------------------------------------------------|-----------------------------------------------|
|                                                                                                    | Chave:<br>Login:<br>Senha:<br>Digite o código |

3.4 Depois de entrar, clique sobre a opção "Empresas";

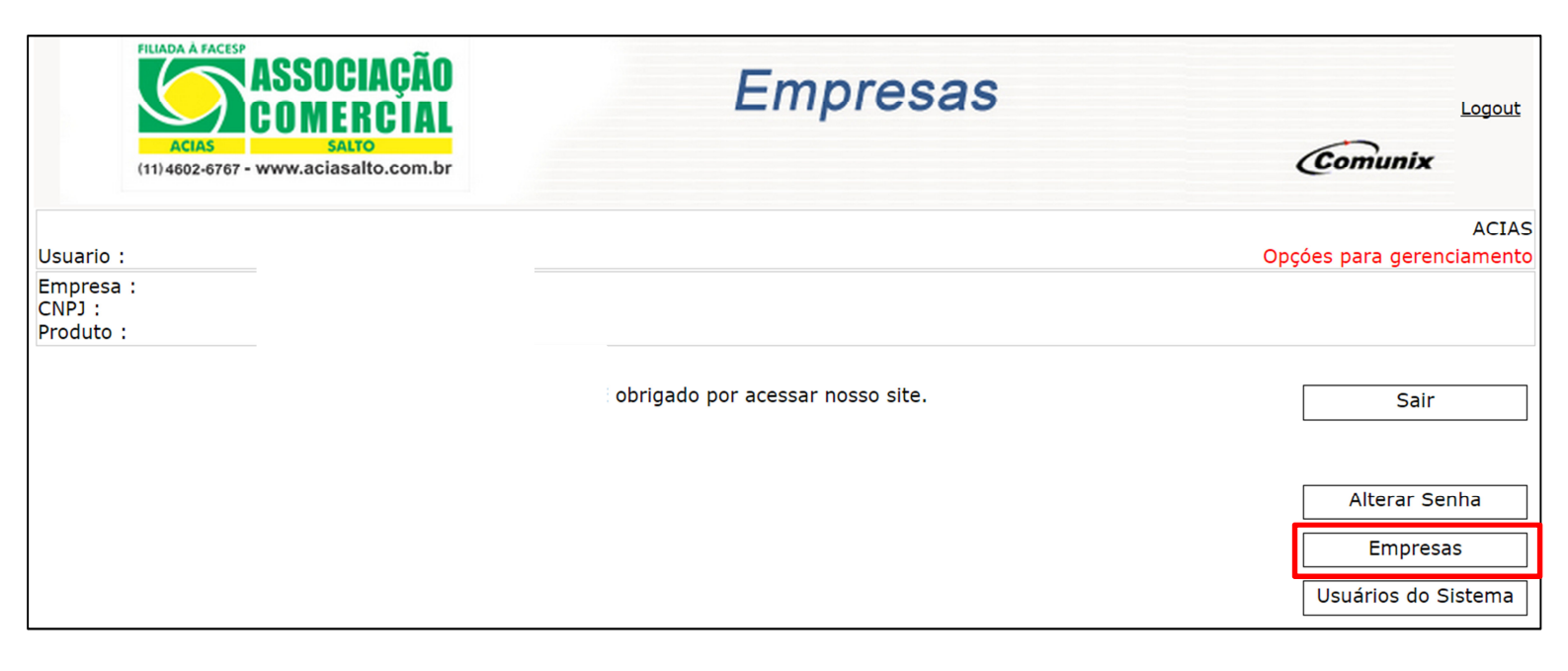

#### 3.5 Clique sobre a opção "Relatórios";

|                     | ASSOCIAÇÃO<br>COMERCIAL<br>Actas Salto<br>(11) 4602-6767 - www.aciasalto.com.br | Empresas | Logout<br>Comunix                   |
|---------------------|---------------------------------------------------------------------------------|----------|-------------------------------------|
| Usuario :           |                                                                                 |          | ACIAS<br>Opções para Empresa        |
| CNPJ :<br>Produto : |                                                                                 |          |                                     |
|                     |                                                                                 |          | Home<br>Voltar                      |
|                     |                                                                                 |          | Extrato funcionário<br>Funcionários |
|                     |                                                                                 |          | Departamentos                       |
|                     |                                                                                 |          | Relatórios                          |
|                     |                                                                                 |          | Taxas                               |

#### 3.5 Clique sobre a opção "Extratos da Empresa";

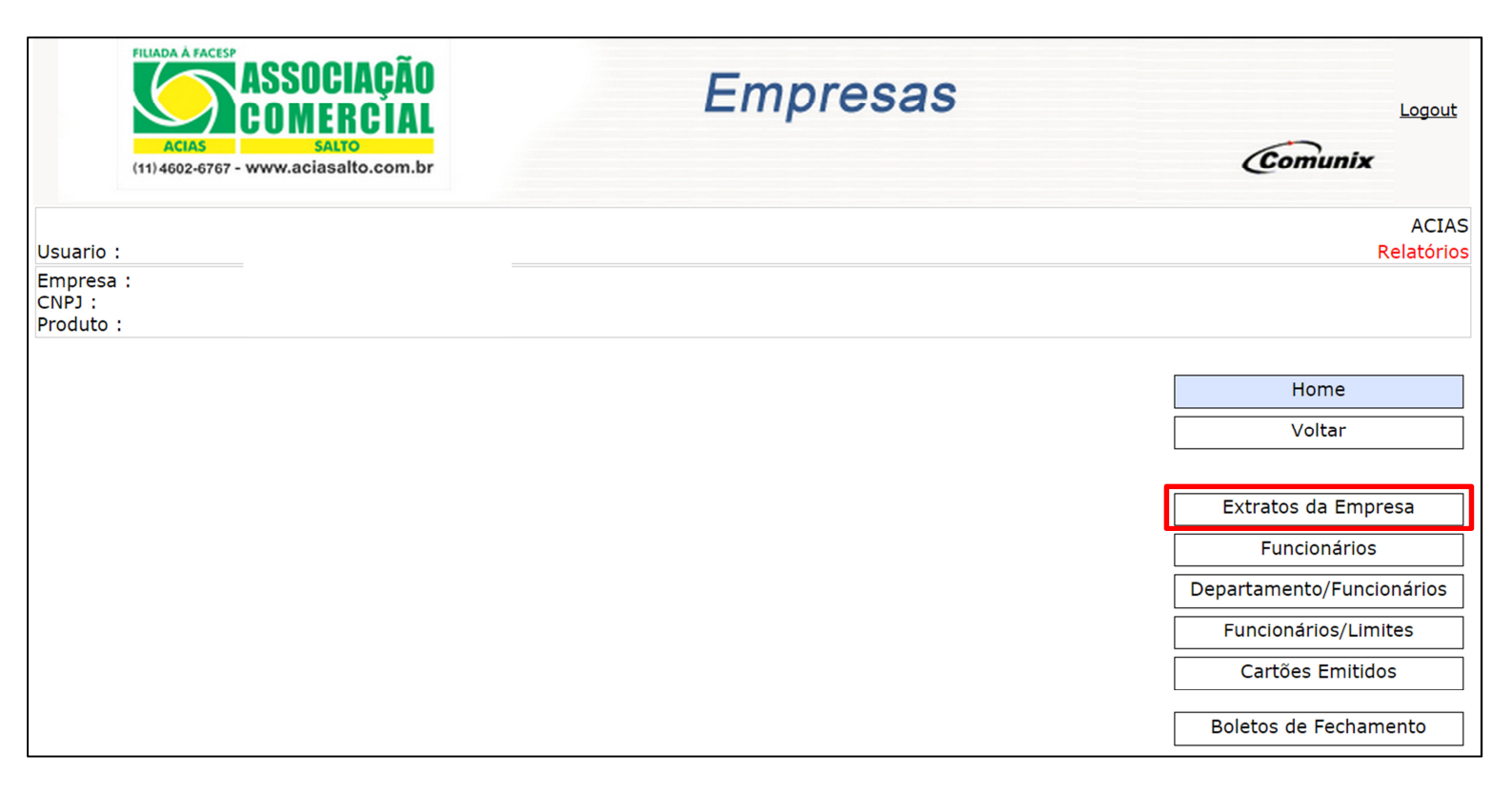

**3.6** Na tela abaixo, selecione as informações para filtragem dos dados a serem revelados no relatório. Conforme marcações abaixo, conheça o que significa cada filtro:

| ACIAS A FACESP<br>ASSOCIAÇÃO<br>COMERCIAL<br>SALTO<br>(11) 4602-6767 - www.aciasalto.com.br |              | Empresas                                                                       | Em <i>"Tipo do Movimento"</i> você<br>pode selecionar se deseja buscar<br>os movimentos antes ou depois do<br>fechamento da fatura ou até por um |  |
|---------------------------------------------------------------------------------------------|--------------|--------------------------------------------------------------------------------|----------------------------------------------------------------------------------------------------|--|
| Usuario :<br>Empresa :<br>CNPJ :<br>Produto :                                               |              | Selecione a opção " <b>Vendas</b> " para<br>buscar todos os registros de venda | período estabelecido por você<br>Em <i>"Tipo do Relatório"</i> você pode<br>selecionar como deseja visualizar                                    |  |
| Tipo do Pesquisa :                                                                          | Vendas       |                                                                                | as suas informações. No passo 3.7                                                                                                    |  |
| Tipo do Movimento :                                                                         | Aberto       | •                                                                              | você poderá conferir exemplos                                                                                                    |  |
| Tipo do Relatório :                                                                         | Sintético    |                                                                                | Emitir Extrato                                                                                                    |  |
| Estabelecimento:<br>Consumos Maiores que :<br>Consumos Menores que :                        | Razão social | ,                                                                              | No campo <b>"Estabelecimento"</b><br>você pode filtrar as informações<br>por estabelecimento ou por nome<br>fantasia                             |  |
|                                                                                             |              | Voltar                                                                         |                                                                                                    |  |

Obs: depois de filtrar, clique em "Emitir Extrato"

|   |   | Voltar        |  |
|---|---|---------------|--|
| " |   |               |  |
|   | E | mitir Extrato |  |
|   |   |               |  |

3.7 Exemplos dos tipos de relatórios disponíveis para obtenção do extrato

#### Relatório Sintético:

Detalhar o valor total que foi gasto por colaborador

|                | EXTRATO SINTÉTICO DOS MOVIMENTOS EM ABERTO |               |            |  |  |
|----------------|--------------------------------------------|---------------|------------|--|--|
| CPF            | Funcionario                                | Consumo (R\$) | Detalhes   |  |  |
| 325.943.788-60 |                                            | 259,91        | Visualizar |  |  |
|                | Total dos Movimentos                       | 259,91        |            |  |  |

Relatório Sintético com Parcelas

Detalhar os valores parcelados dos colaboradores

#### EXTRATO SINTÉTICO DOS MOVIMENTOS EM ABERTO COM PARCELAS DOS PROXIMOS FECHAMENTOS

| Funcionario          | Consumo<br>Total (R\$) | Previsão<br>20/04/2015 | Previsão<br>20/05/2015 | Débitos<br>Restantes |
|----------------------|------------------------|------------------------|------------------------|----------------------|
|                      | 259,91                 | 259,91                 | 0,00                   | 0,00                 |
| Total dos Movimentos | 259,91                 | 259,91                 | 0                      | 0                    |

#### Relatório Analítico por Associado

Detalhar todas as compras efetuadas por colaborador

|             |         | EXTRATO ANALÍTICO DOS               | MOVIMENTOS EI | M ABERTO   |       |                |            |
|-------------|---------|-------------------------------------|---------------|------------|-------|----------------|------------|
| Funcionario | :       |                                     | MATRÍCU       | LA:        |       |                |            |
| Data        | Hora    | Estabelecimento                     | Valor         | Autoriz.   | Parc. | Tipo de venda  | Lançamento |
| 21/03/2015  | 07:56   | AUTO POSTO 9 DE JULHO DE SALTO LTDA | 50,00         | 0021600553 | 1/1   | SEM RESTRIÇÕES | VENDA      |
| 22/03/2015  | 09:06   | DROGARIA SAUDE MAIS LTDA - ME       | 110,31        | 0020000586 | 1/1   | SEM RESTRIÇÕES | VENDA      |
| 23/03/2015  | 07:34   | AUTO POSTO 9 DE JULHO DE SALTO LTDA | 30,00         | 0027900583 | 1/1   | SEM RESTRIÇÕES | VENDA      |
| 23/03/2015  | 15:41   | KATIA MILIONI ME                    | 69,60         | 0021800590 | 1/1   | SEM RESTRIÇÕES | VENDA      |
| Total dos M | oviment | os                                  | 259,91        |            | -     |                |            |
| Total Geral | dos Mov | imentos                             | 259,91        |            |       |                |            |

| EXTRATO SINTÉTICO POR ESTABELECIMENTO - ABERTO |               |        |  |  |  |
|------------------------------------------------|---------------|--------|--|--|--|
| Razão Social                                   | Qtde Venda(s) | Valor  |  |  |  |
| DROGARIA SAUDE MAIS LTDA - ME                  | 1             | 110,31 |  |  |  |
| KATIA MILIONI ME                               | 1             | 69,60  |  |  |  |
| AUTO POSTO 9 DE JULHO DE SALTO LTDA            | 2             | 80,00  |  |  |  |
| Total dos Estabelecimentos                     | 4             | 259,91 |  |  |  |